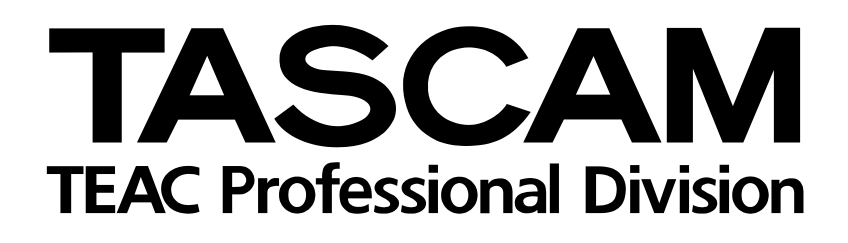

# FireOne

DAW-Controller/Audio-/MIDI-Interface

## Versionshinweise

Informationen zum Treiber v1.10

#### Grundsätzliches zu Aktualisierungen

Vergewissern Sie sich, dass Sie immer die neuesten Treiber und Firmware-Versionen für den FireOne installiert haben. Diese finden Sie unter www.tascam.com oder www.tascam.de.

#### Ergänzungen zum Benutzerhandbuch

#### **Feste Latenzzeit**

Die Latenz auf einem Windows-Computer bleibt unabhängig von der gewählten Abtastrate immer gleich.

#### Installation unter Windows XP

Um den FireOne auf einem Computer mit Windows XP zu installieren, führen Sie die folgenden Schritte aus.

- 1 Vergewissern Sie sich, dass der FireOne *noch nicht* mit dem Computer verbunden oder ausgeschaltet ist. Starten Sie dann das Installationsprogramm.
- 2 Wählen Sie die Sprache für die Installation, und klicken Sie auf *Weiter*.
- 3 Lesen Sie sich die Lizenzvereinbarung durch. Wenn Sie damit einverstanden sind, wählen Sie die Option *lch akzeptiere die Vereinbarung*. Klicken Sie anschließend auf *Weiter*.
- 4 Wählen Sie den Speicherort für die Installation.

Wir empfehlen Ihnen, die Vorgabe auf dem Laufwerk C: zu übernehmen.

5 Wählen Sie die Komponenten, die installiert werden sollen:

Die Option *Install the FireOne driver* ist erforderlich, damit der Computer den FireOne erkennen und nutzen kann. Diese Option ist im Normalfall nicht ausgewählt, um eine Schnellinstallation nach bereits erfolgter Treiberinstallation zu ermöglichen. Sie müssen die Option daher von Hand auswählen.

*Plug-ins*: Wählen Sie hier die Anwendungen aus, unter denen Sie den FireOne nutzen wollen. Wenn Sie Cubase oder Nuendo wählen, werden Sie aufgefordert, den Speicherort der jeweiligen Anwendung zu bestätigen. Wenn Sie mehr als eine Version oder Installation derselben DAW-Anwendung haben, können Sie dieses Installationsprogramm mehrmals ausführen.

6 Überprüfen Sie im Fenster Installation durchführen Ihre Auswahl, und klicken Sie anschließend auf Installieren.

Wenn ein Hinweis erscheint, dass nun INF-Dateien installiert werden, klicken Sie auf *OK*.

Wenn Windows einen Warnhinweis anzeigt, fahren Sie trotzdem mit der Installation fort.

7 Schließen Sie nun den FireOne an und schalten Sie ihn ein.

#### WICHTIG

Klicken Sie noch nicht auf OK, wenn Sie aufgefordert werden, die Installation des "TASCAM Null Driver" zu bestätigen.

Wenn der Hardware-Assistent von Windows erscheint, wählen Sie die Option Nein, diesmal nicht, und klicken Sie auf Weiter.

- 8 Übernehmen Sie im nächsten Fenster die Auswahl Software automatisch installieren, und klicken Sie auf Weiter.
- **9** Wenn der Hinweis erscheint, dass das TASCAM Audio Null Device installiert wurde, klicken Sie auf Fertig stellen.

Es sollte nun ein weiterer Hardware-Assistent erscheinen.

- **10 Wählen Sie die Option** Nein, diesmal nicht, und klicken Sie auf Weiter.
- 11 Übernehmen Sie im nächsten Fenster die Auswahl Software automatisch installieren, und klicken Sie auf Weiter.
- 12 Wenn der Hinweis erscheint, dass das TASCAM Audio Null Device installiert wurde, klicken Sie auf Fertig stellen.

Am rechten unteren Rand des Desktops erscheint schließlich die Meldung *Die neue Hardware ist installiert und kann nun verwendet werden*.

### **13** Klicken Sie jetzt auf *OK* in dem Dialogfenster, das noch geöffnet sein sollte.

Es erscheint nun ein Hinweis, dass das Setup-Programm Ihre Systemkonfiguration und Gerätetreiber aktualisiert.

#### 14 Klicken Sie auf OK.

Wenn Windows einen Warnhinweis anzeigt, fahren Sie trotzdem mit der Installation fort.

Das Kontrollfeld des FireOne erscheint.

#### Hinweise zu Version 1.10

Mit dieser Version unterstützt der FireOne nun Windows Vista (nur 32 Bit).

#### **Bekannte Probleme in Version 1.00**

#### Mac OS X

In Digital Performer sind Audioein- und -ausgänge anders bezeichnet als auf dem FireOne.

| Digital Performer     | FireOne         |
|-----------------------|-----------------|
| Audio IN 1            | А               |
| Audio IN 2            | В               |
| Audio Out L 1         | L               |
| Audio Out R 1         | R               |
| Cubase sind Audioein- | und -quegange g |

In Cubase sind Audioein- und -ausgänge anders bezeichnet als auf dem FireOne.

| Cubase           | FireOne |
|------------------|---------|
| Stereo In Left   | А       |
| Stereo In Right  | В       |
| Stereo Out Left  | L       |
| Stereo Out Right | R       |

#### Windows XP

- Der Treiber in der Version 1.00 unterstützt nicht Microsoft Windows Vista.
- Änderungen an der Audio Buffer Size (Puffergröße) beeinflussen neben der Audiolatenz auch die MIDI-Latenz.
- Öffnen Sie nicht den Windows Task-Manager, während Sie eine Audioanwendung über den Fire-One steuern. Die Prozessorbelastung durch den Task-Manager hat zur Folge, dass weniger System-

#### 15 Klicken Sie auf Close.

Es erscheint nun ein Hinweis, dass die Installation erfolgreich abgeschlossen wurde.

#### 16 Klicken Sie auf OK.

17 Klicken Sie auf Fertig stellen.

ressourcen für Ihre Audioanwendung verfügbar sind und es dadurch zu Störgeräuschen kommt.

- Die Stummschaltung im Windows-Audiomixer (Ton aus) schaltet auch das Eingangssignal des FireOne stumm.
- Wenn Sie aus einer DAW-Anwendung heraus eine SysEx-MIDI-Datei auf dem FireOne wiedergeben, kann der Eindruck entstehen, dass die Anwendung hängt.
- In GigaStudio 3.xx funktioniert der MIDI-Port mit der Bezeichnung [GSIF – Low Latency] nicht ordnungsgemäß. Verwenden Sie bitte den FireOne-MIDI-Port.
- Der FireOne unterstützt in Version 1.00 nicht den WDM/KS-Treibermodus (wie er beispielsweise von Sonar verwendet wird). Wenn Sie den FireOne mit Sonar nutzen, müssen Sie den ASIO-Modus anstelle von WDM/KS verwenden. ASIO, GSIF1 und MME werden unterstützt.
- Eine WDM/MME-Anwendung muss nach dem Wechsel der Abtastrate neu gestartet werden.

#### Weitere Besonderheiten

- Die Abtastraten 176,4 kHz und 192 kHz werden von der Firmware 2 nicht unterstützt.
- Die Steuerung von Cubase LE 1.x.x wird nicht unterstützt.

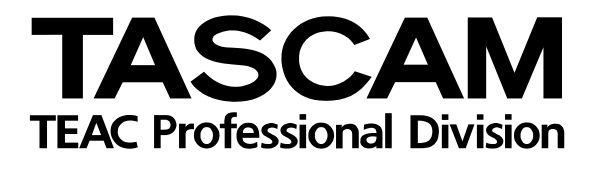

# **FireOne**

| TEAC CORPORATION<br>Phone: +81-42-356-9143<br>1-47 Ochiai, Tama-shi, Tokyo 206-8530, Japan                                                               | www.tascam.com   |
|----------------------------------------------------------------------------------------------------|------------------|
| TEAC AMERICA, INC.<br>Phone: +1-323-726-0303<br>7733 Telegraph Road, Montebello, California 90640, USA                                                   | www.tascam.com   |
| TEAC CANADA LTD.<br>Phone: +1905-890-8008 Facsimile: +1905-890-9888<br>5939 Wallace Street, Mississauga, Ontario L4Z 1Z8, Canada                         | www.tascam.com   |
| TEAC MEXICO, S.A. de C.V.<br>Phone: +52-55-5010-6000<br>Río Churubusco 364, Colonia Del Carmen, Delegación Coyoacán, CP 04100, México DF, México         | www.tascam.com   |
| TEAC UK LIMITED<br>Phone: +44-8451-302511<br>Suites 19 & 20, Building 6, Croxley Green Business Park, Hatters Lane, Watford, Hertfordshire, WD18 8TE, UK | www.tascam.co.uk |
| TEAC Europe GmbH<br>Phone: +49 (0) 611-71580<br>Bahnstraße 12, 65205 Wiesbaden-Erbenheim, Germany                                                        | www.tascam.de    |